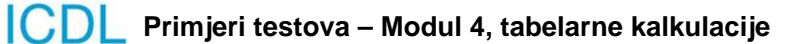

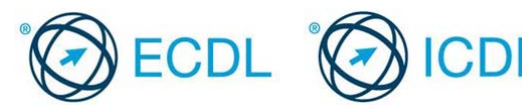

Modul 4 – Primjer testa 4.1

Ovo je primjer testa za ECDL modul 4 – tabelarne kalkulacije. Namijenjen je kandidatima koji se pripremaju za polaganje ECDL ispita. Cilj ovog testa je da se kandidatima omogući upoznavanje sa strukturom i tipom testova koji se koriste u procesu sertifikacije.

Ovi testovi se ne smiju koristiti kao testovi za sticanje ECDL sertifikata.

Ovaj primjer testa se bazira na kreiranju tabelarnih dokumenata za renoviranje kuće. Vaš zadatak je da kreirate budžet potreban za renoviranje kuće, primijenite raličita formatiranja sadržaja i da napravite određene kalkulacije prije nego što prezentirate tabelarni dokument menadžeru banke.

| 1.                                                                                     | Otvorite program za tabelarne kalkulacije a zatim i fajl pod nazivom <i>improvements.xlsx</i> , koji se nalazi u folderu <i>Primjer4.1</i> . Sačuvajte fajl p nazivom <i>costings.xlsx</i> .                          | ood<br><b>[1 Bod]</b>                |  |
|----------------------------------------------------------------------------------------|----------------------------------------------------------------------------------------------------|--------------------------------------|--|
| 2.                                                                                     | Podesite da prikaz na ekranu(zoom) radnog lista <i>projection</i> bude 100                                                                                                    | %.<br>[1 Bod]                        |  |
| 3.                                                                                     | Proširiti <i>kolonu A</i> tako da sadržaj kolone bude potpuno vidljiv.                                                                                                    | [1 Bod]                              |  |
| 4.                                                                                     | U <i>ćeliju</i> C7 upišite broj 2.000                                                                                                    | [1 Bod]                              |  |
| 5.                                                                                     | U ćeliji <b>B11</b> koristeći funkciju izračunajte sumu vrednosti u <b>opsegu ćelij</b><br><b>B5:B10</b> .                                                                                                    | a<br>[1 Bod]                         |  |
| 6.                                                                                     | Kopirajte funkciju iz <b>ćelije B11</b> na <b>opseg ćelija C11:F11</b> .                                                                                                    | [1 Bod]                              |  |
| 7.                                                                                     | U <i>ćeliju B13</i> unesite formulu kojom se oduzima vrijednost iz <i>ćelije B11</i> vrijednosti u <i>ćeliji B3</i> . Kopirajte formulu iz <i>ćelije B13</i> na <i>opseg ćelija</i> C                                 | od<br>:13:E13.<br>[1 Bod]            |  |
| 8.                                                                                     | Koristeći funkciju apsolutnog referenciranja jedne ćelije u ćeliju F5 unesite<br>dijeljenja vrijednosti sadržaja ćelije E5 sa vrijednošću sadržaja ćelije E<br>Kopirajte formulu iz ćelije F5 na opseg ćelija F6:F10. | e formulu<br>1 <b>1</b> .<br>[1 Bod] |  |
| 9.                                                                                     | Podesite da vrijednosti u ćelijama <b>F5:F11</b> budu prikazane kao procentu vrednosti bez decimala. Sačuvajte promjene.                                                                                              | alne<br><b>[1 Bod]</b>               |  |
| 10.                                                                                    | .U <b>ćeliju B15</b> koristeći funkciju izračunajte najmanju vrijednost na <b>opsegu</b><br><b>B5:B10</b> . Kopirajte funkciju iz <b>ćelije B15</b> na <b>opseg ćelija C15:D15</b> .                                  | <i>u ćelija</i><br>[1 Bod]           |  |
| 11.                                                                                    | .Korišćenjem odgovarajuće funkcije podesite da se u <i>ćeliji B17</i> prikazuje<br>maksimalna vrijednost iz ćelijskog opsega <i>B5:B10</i> . Kopirajte funkciju iz<br><i>B17</i> na <i>opseg ćelija C17:D17</i> .     | z <i>ćelije</i><br>[1 Bod]           |  |
| 12.                                                                                    | .Podesite da se na <b>opsegu ćelija B3:E17</b> prikazuju vrijednosti υ<br>(currency) bez decimalnih mjesta.                                                                                                    | i valuti €<br><b>[1 Bod]</b>         |  |
| 13.                                                                                    | .Promijenite naziv radnog lista <b>Sheet3</b> tako da u potpunosti odgovara sa                                                                                                    | držaju.<br>[1 Bod]                   |  |
| 14. Na radnom listu nazvanom <i>loan</i> kreirajte 2-D grafikon sa kolonama (clustered |                                                                                                    |                                      |  |

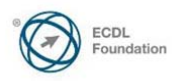

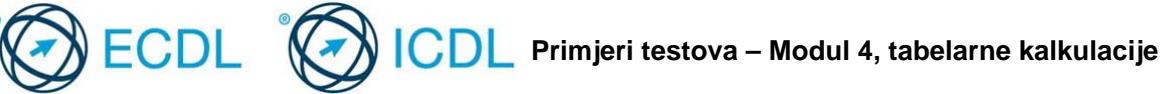

column chart) koristeći podatke iz opsega ćelija A3:D5. Postavite grafikon tako da bude prikazan u ćeliji A7 radnog lista. Sačuvajte promjene. [1 Bod]

- 15. Na radnom listu nazvanom loan ubacite vaše ime u desnu sekciju zaglavlja (header). [1 Bod]
- 16. Odštampajte jednu kopiju radnog lista *loan*. Sačuvajte promjene, zatvorite sve otvorene fajlove i zatvorite aplikaciju za tabelarne kalkulacije. [1 Bod]

Kraj testa

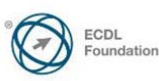

Primjeri testova – Modul 4, tabelarne kalkulacije

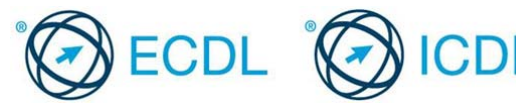

Modul 4 –Primjer testa 4.2

Ovo je primjer testa za ECDL modul 4 – tabelarne kalkulacije. Namijenjen je kandidatima koji se pripremaju za polaganje ECDL ispita. Cilj ovog testa je da se kandidatima omogući upoznavanje sa strukturom i tipom testova koji se koriste u procesu sertifikacije.

Ovi testovi se ne smiju koristiti kao testovi za sticanje ECDL sertifikata.

Ovaj primjer se zasniva na analizi prihoda od klizališta Jupiter. Vaš zadatak je da kreirate tabelarni prikaz za menadžment klizališta, prikazujući priznanice za protekli obračunski kvartal, da izvršite formatiranja i da uradite određene obračune.

1. Otvorite aplikaciju za tabelarne kalkulacije, a zatim i fajl *arena.xlsx*, koji se nalazi u folderu *Primjer4.2*. Sačuvajte fajl *arena.xlsx* pod nazivom *rink.xlsx*. [1 Bod]

| 2. | Na radnom listu <i>revenue</i> podesite visinu šestog reda tako da sadržaj buo potpuno vidljiv.                                                                         | le<br>[1 Bod]              |
|----|----------------------------------------------------------------------------------------------------|----------------------------|
| 3. | U <b>ćeliju C5</b> unesite broj <b>250,</b> a u <b>ćeliju D5</b> broj <b>275</b> .                                                                                      | [1 Bod]                    |
| 4. | Promijenite broj u <i>ćeliji D7</i> u 160.                                                                                                    | [1 Bod]                    |
| 5. | U <i>ćeliju B8</i> unesite funkciju kako bi ste izračunali zbir vrijednosti na <b>ops</b><br><i>ćelija B4:B</i> 7.                                                      | segu<br>[1 Bod]            |
| 6. | Kopirajte formulu iz <b>ćelije B8</b> na <b>opseg ćelija C8:G8</b> .                                                                                                    | [1 Bod]                    |
| 7. | Koristeći odgovarajuću funkciju podesite da u ćeliji B10 bude prikazan p<br>vrijednosti na opsegu ćelija B4:B7. Kopirajte formulu iz ćelije B10 na o<br>ćelija C10:E10. | orosjek<br>pseg<br>[1 Bod] |

- Koristeću apsolutnu referencu jedne ćelije u ćeliju G4 unesite formulu kojom se dijeli vrijednost ćelije F4 savrijednošću u ćeliji F8. Kopirajte formulu iz ćelije G4 na opseg ćelija G5:G7. Sačuvajte promjene. [1 Bod]
- 9. Primijenite odgovarajući format tako da sadržaj u ćelijama *G4:G8* bude prikazani u procentima bez decimalnih mjesta. [1 Bod]
- U *ćeliju* B12 unesite odgovarajuću formulu tako da ukoliko je vrijednost u ćeliji F8 veća od 3.500 se prikazuje tekst Above Budget, a u suprotnom da se prikazuje tekst Below Budget. [1 Bod]
- 11. Koja od ove dvije ćelije *F4* ili *F5* prikazuje dobru praksu sabiranja vrijednosti odrđenog opsega ćelija? Odgovor upišite u *ćeliju B14*. [1 Bod]
- Na radnom listu sales details kreirajte 2-D pita dijagram (pie chart) za podatke sadržane na opsegu ćelija A4:B8. Postavite dijagram tako da bude prikazan u ćeliji A11.
  [1 Bod]

| 13.Podesite da vrijednosti budu vidljive na dijagramu.  | [1 Bod] |
|---------------------------------------------------------|---------|
| 13. Podesite da vrijednosti budu vidljive na dijagramu. | [1 Bo   |

14. Obrišite radni list nazvan 2007.

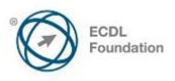

[1 Bod]

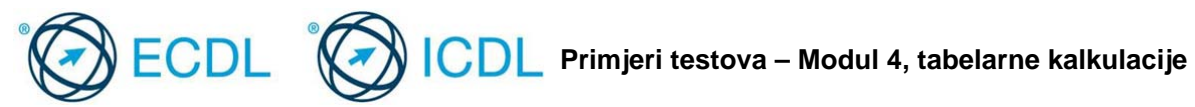

- 15. Na radnom listu names sortirajte opseg ćelija A4:C135 po koloni Surname u rastućem nizu. Sačuvajte promjene i zatvorite fajl *rink.xslx*. [1 Bod]
- 16. Otvorite fajl pod nazivom yearly.xlsx, koji se nalazi u folderu Primjer4.2. Sačuvajte radni list yearly u excel formatu. Sačuvajte promjene, zatvorite sve otvorene fajlove, i zatvorite aplikaciju za tabelarne kalkulacije. [1 Bod]

Kraj testa

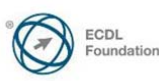